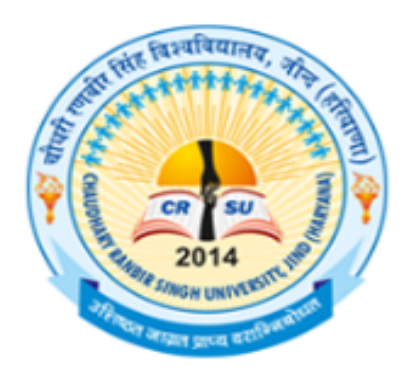

## **Chaudhary Ranbir Singh University**

Established by Govt. of Haryana Legislature Act No.28 of 2014 (Recognized Under Section 12(b) & 2(f) of UGC Act, 1956)

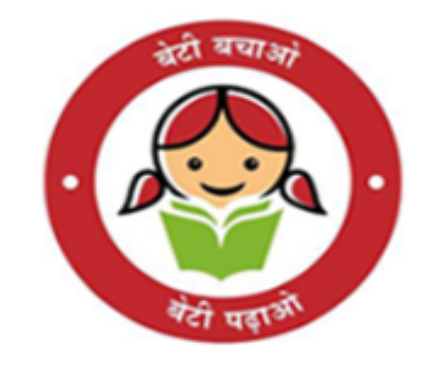

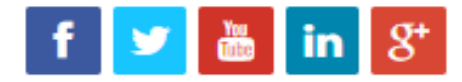

# Step to Fill Online Reappear Exam Form

## Go to crsu.ac.in

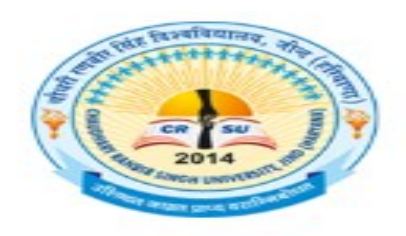

#### **Chaudhary Ranbir Singh University**

Established by Govt. of Haryana Legislature Act No.28 of 2014 (Recognized Under Section 12(b) & 2(f) of UGC Act, 1956)

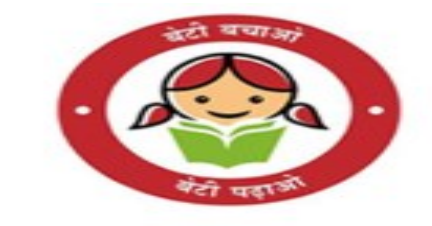

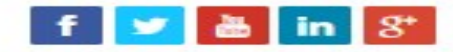

| Home       | About | us ~   | Administra | ation 🗸 | Office | e/Cell/Committee | ~     | Academics | ~  | Student ( | Corner 🗸 | Downloads ~  |
|------------|-------|--------|------------|---------|--------|------------------|-------|-----------|----|-----------|----------|--------------|
| Publicatio | ons ~ | Social | Outreach   | Tenders | ~      | Recruitment      | Colle | ge Branch | Ga | llery ~   | Sports   | Contact Us 🗸 |

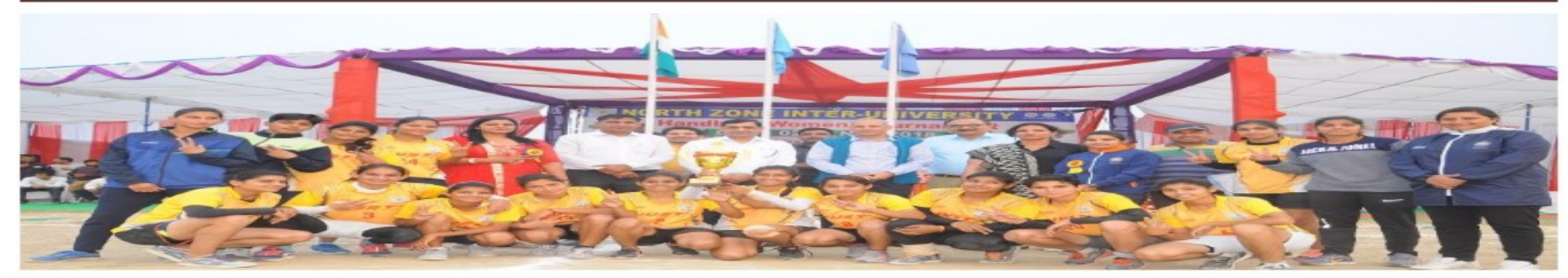

#### NOTICES

- B.Ed. Admission 2019-2020 www
- Notices/Office Orders/Circulars
- Apply Online Reappear Exam
   Form Form

#### Announcements

- Nodal officer to issuance of learner license to University Students to Dean Students' Welfare New
- Notification of Unfair Means Cases (UMC) registered during June-19 examinations of B.Ed course running in affiliated colleges of CRSU. Jind New

## Click Online Reappear Exam Form Link

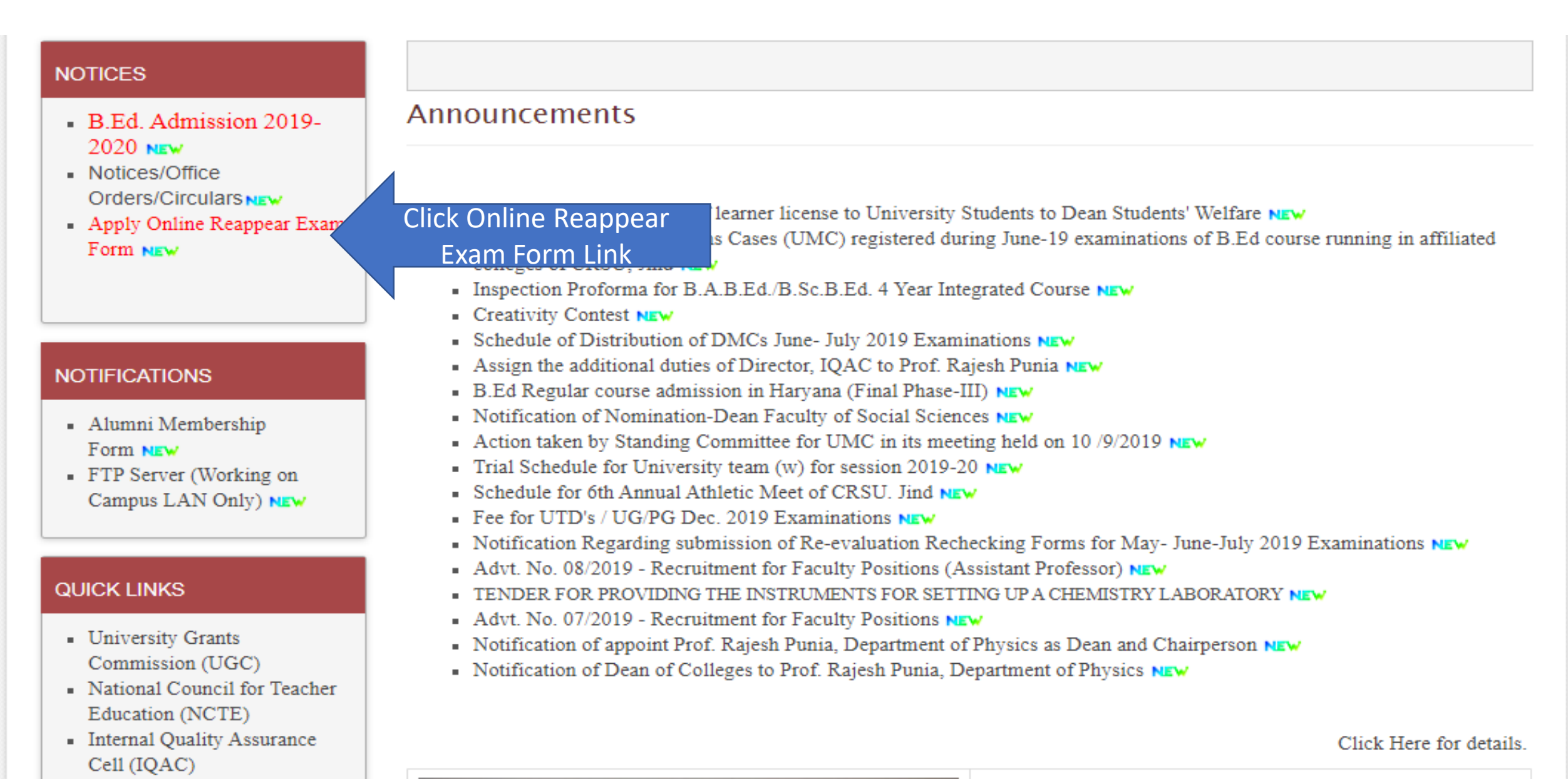

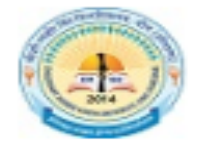

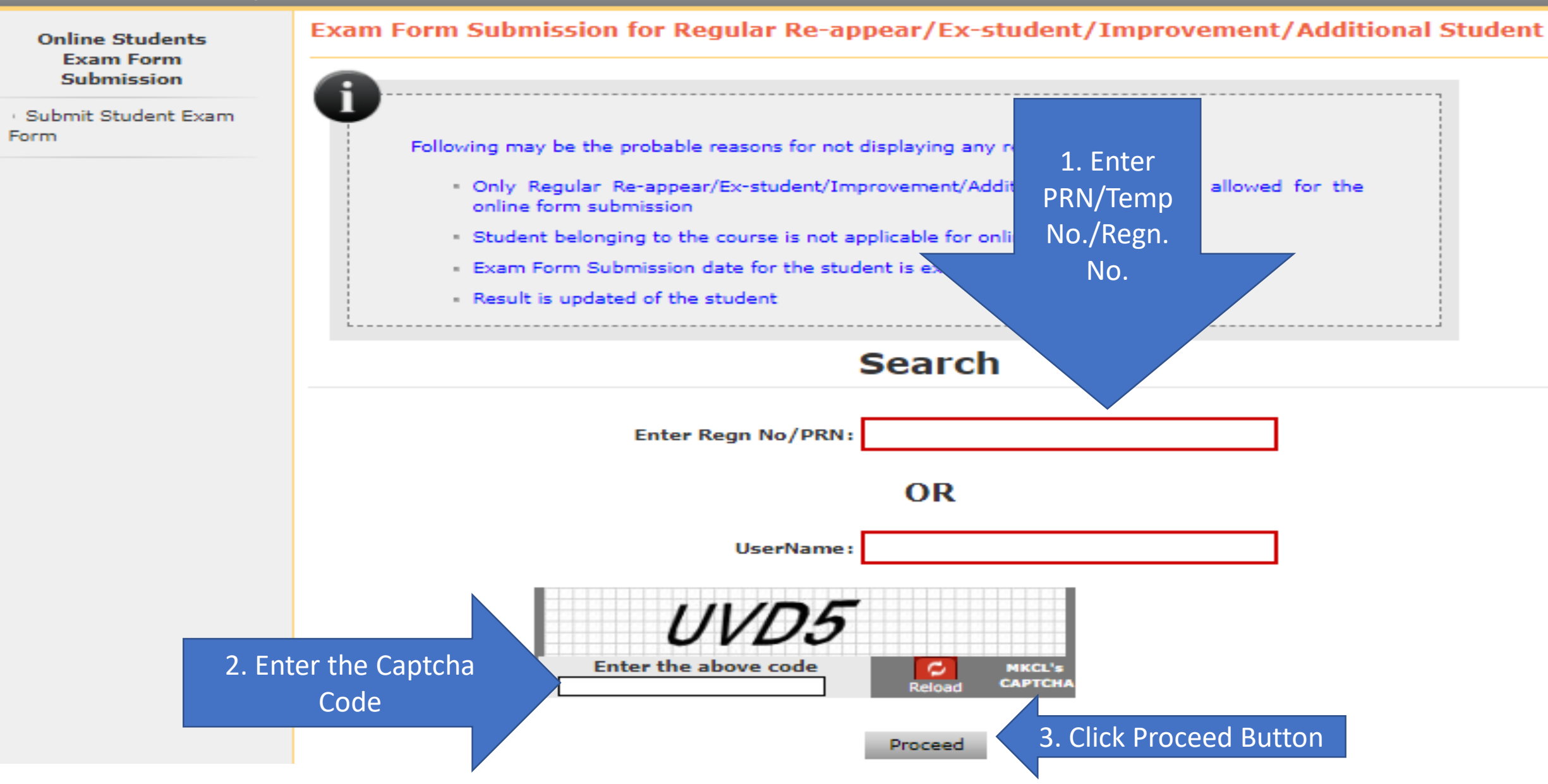

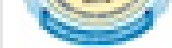

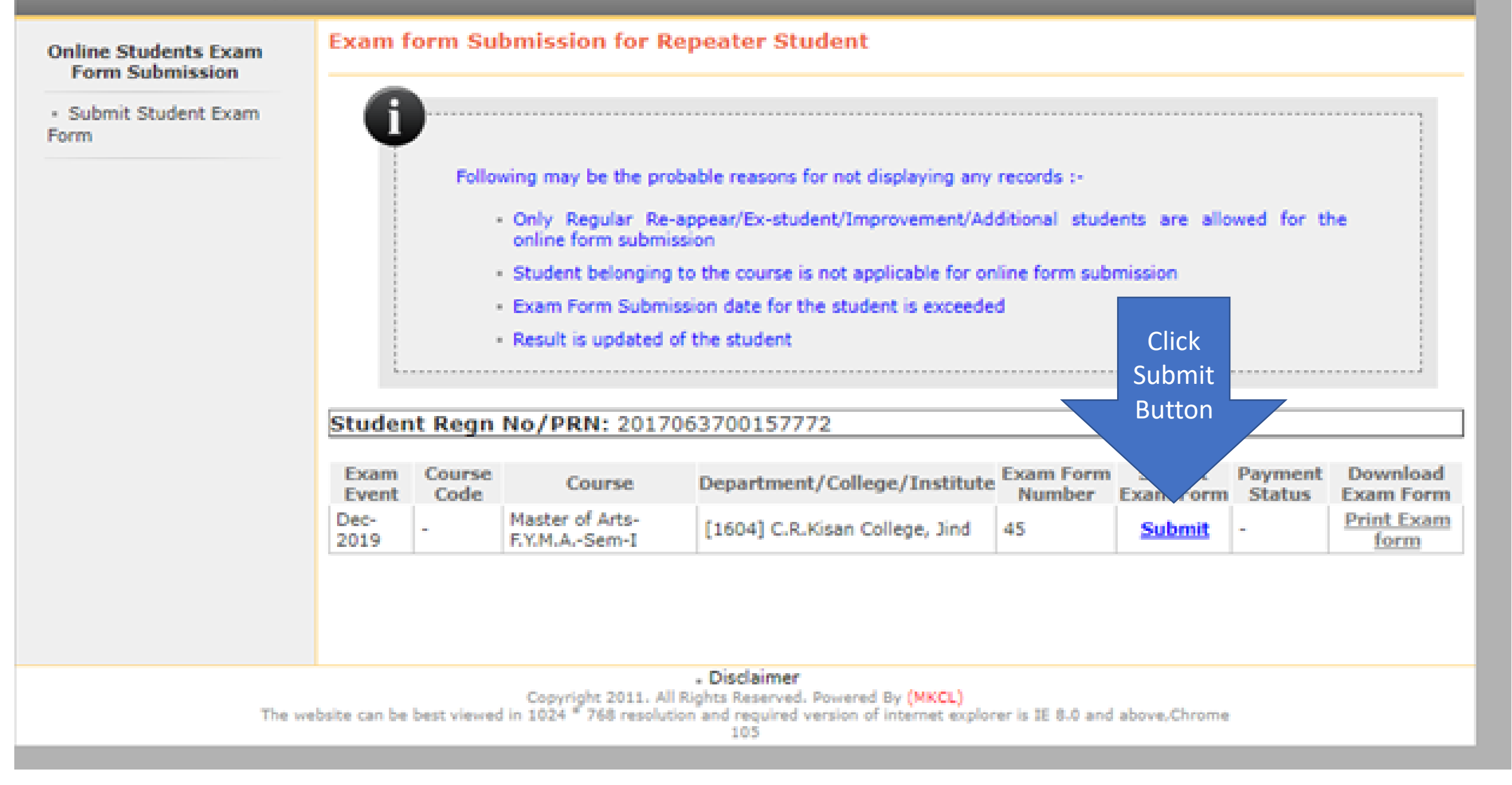

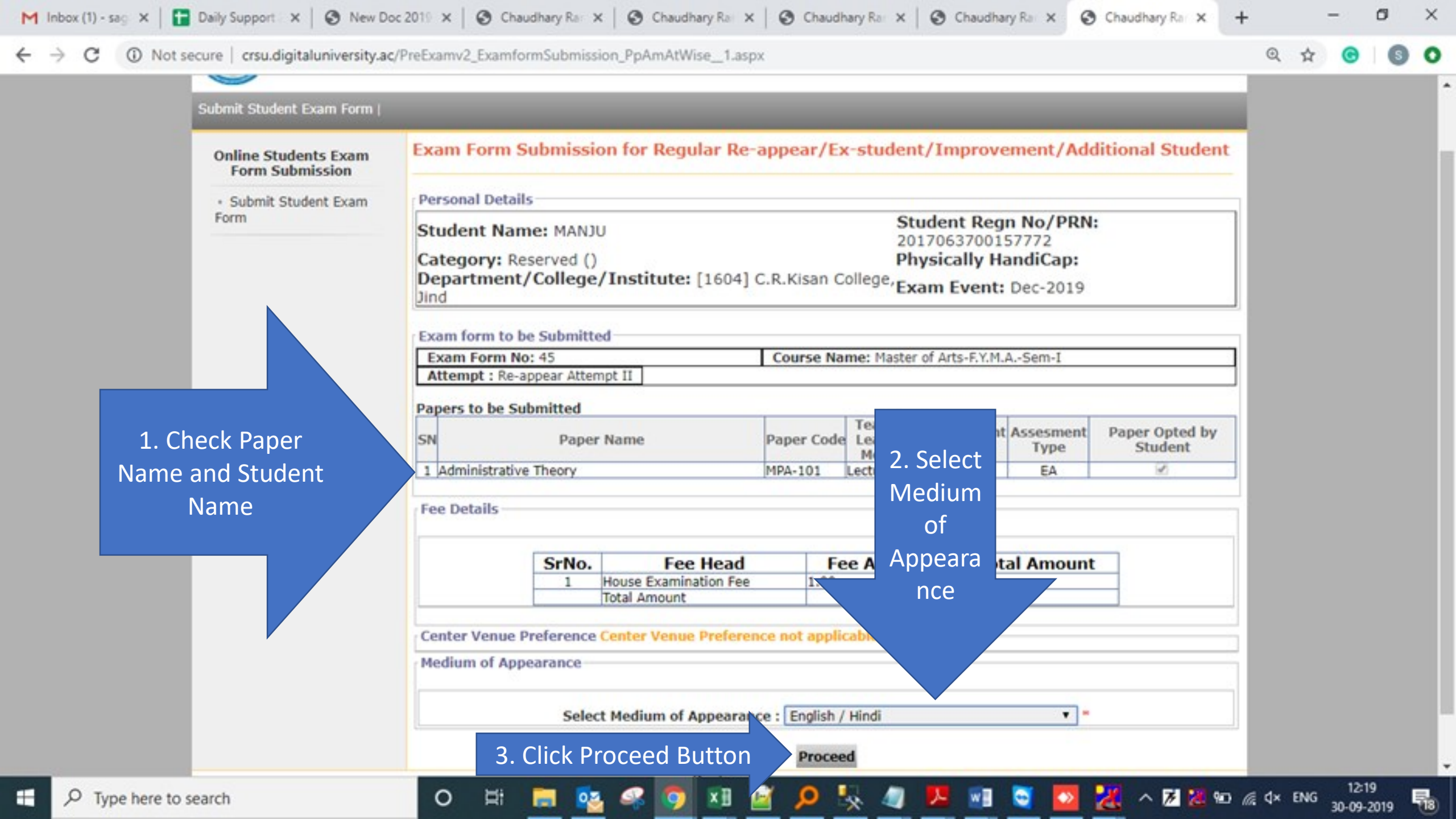

#### Online Students Exam Form Submission

Submit Student Exam
Form

#### Confirm Exam Form Submission for Regular Re-appear/Ex-student/Improvement/Additional Student

|                                                                                                    |                                                                                                    |                                                       |                               | Student B                                                    | ean No/PD                      | NI-                       |                   |  |
|----------------------------------------------------------------------------------------------------|----------------------------------------------------------------------------------------------------|-------------------------------------------------------|-------------------------------|--------------------------------------------------------------|--------------------------------|---------------------------|-------------------|--|
| Stud                                                                                                    | ent Name: MANJU                                                                                                    |                                                       | 201706370                     | 2017063700157772                                             |                                |                           |                   |  |
| Cate                                                                                                    | gory: Reserved ()                                                                                                    |                                                       |                               | Physically                                                   |                                |                           |                   |  |
| Depa                                                                                                    | artment/College/Institut                                                                                                    | e:[160-                                               | 4] C.R.Kisar                  | Exam Eve                                                     | nt: Dec-201                    |                           |                   |  |
| Colle                                                                                                    | ge, Jind                                                                                                    |                                                       |                               | Endin 210                                                    | inter block borr               |                           |                   |  |
| Selec                                                                                                    | ted Papers                                                                                                    |                                                       |                               |                                                              |                                |                           |                   |  |
| SrNo.                                                                                                    | Course                                                                                                    | Paper<br>Code                                         |                               | Paper Name                                                   | Teaching<br>Learning<br>Method | 3. After<br>Confirm       | Assesment<br>Type |  |
| 1                                                                                                    | Master of Arts-F.Y.M.ASem-I                                                                                                    | MPA-<br>101                                           | Administrative                | e Theory                                                     | Lectures                       | Button                    | EA                |  |
| ee D                                                                                                    | etails                                                                                                    |                                                       |                               |                                                              |                                | Show                      |                   |  |
| SrNo. Fee Head                                                                                           |                                                                                                    |                                                       |                               | Fee Amount                                                   |                                |                           |                   |  |
|                                                                                                    | 1 House Examination Fee                                                                                                    |                                                       | 1.00                          |                                                              |                                | Mag                       |                   |  |
|                                                                                                    | Total Amount                                                                                                    |                                                       | 1.00                          |                                                              |                                | IVISS.                    |                   |  |
|                                                                                                    |                                                                                                    |                                                       |                               |                                                              |                                | Ŭ                         |                   |  |
| Cente<br>Cente<br>/enue<br>Media                                                                         | er/Venue Preference<br>r Preference :<br>Preference :<br>um of Appearance                                                                                                    |                                                       | 2. Click<br>Confirm           |                                                              |                                |                           |                   |  |
| Cente<br>Cente<br>Venue<br>Mediu<br>Mediu                                                                | er/Venue Preference<br>r Preference :<br>Preference :<br>um of Appearance<br>m of Appearance : English / Hind                                                                                                    | 1                                                     | 2. Click<br>Confirm<br>Button |                                                              |                                |                           |                   |  |
| Cente<br>Cente<br>Venue<br>Mediu<br>Mediu<br>Mote<br>L. Get<br>L. Get<br>L. S<br>L. S<br>L. S            | er/Venue Preference<br>r Preference :<br>m of Appearance<br>m of Appearance : English / Hind<br>:<br>the print out of the form.<br>ay the fee through Online Payment<br>ubmit the print out of the form to t<br>camination Admit Card will be generated                                                             | in case of<br>he Departr<br>rated after               | 2. Click<br>Confirm<br>Button | Selected P<br>sar/Ex-student/Improv<br>nstitute.<br>process. | apers are contrement/Addition  | firmed and<br>al Student. | submitted.        |  |
| Cente<br>Cente<br>Venue<br>Mediu<br>Mediu<br>Mote<br>L. Get<br>L. Get<br>L. S<br>L. S<br>L. Ex<br>Z I ha | er/Venue Preference<br>r Preference :<br>Preference :<br>um of Appearance<br>m of Appearance : English / Hind<br>:<br>:<br>: the print out of the form.<br>ay the fee through Online Payment<br>ubmit the print out of the form to t<br>camination Admit Card will be generated<br>ave verified the papers and read | in case of<br>he Departu<br>rated after<br>dy to conf | 2. Click<br>Confirm<br>Button | Selected P<br>sar/Ex-student/Improv<br>nstitute.<br>process. | apers are contrement/Addition  | firmed and<br>al Student. | submitted         |  |

1.Mark on I have verified the papers and ready to confirm.

| Online Students<br>Exam Form<br>Submission | Invoice and Instru                                                                                                    | nent Details                                                                 |                                                                                                    |  |  |  |  |  |  |  |
|--------------------------------------------|----------------------------------------------------------------------------------------------------|------------------------------------------------------------------------------|----------------------------------------------------------------------------------------------------|--|--|--|--|--|--|--|
| Submit Student Exam                        | Personal Details                                                                                                    |                                                                              |                                                                                                    |  |  |  |  |  |  |  |
|                                            | Student Name: MANJU       Student Regn No/PRN: 2017063700157772         Category: Reserved ()       Physically HandiCap: |                                                                              |                                                                                                    |  |  |  |  |  |  |  |
|                                            |                                                                                                    | INVOIO                                                                       | CE                                                                                                    |  |  |  |  |  |  |  |
|                                            | Invoice Description                                                                                                    | : Invoice for ExamForm No. 45 for Mast                                       | Invoice No. : 0000000009<br>Invoice Date : 30/09/2019<br>er of Arts-F.Y.M.ASem-I Dec-2019 is as below.                                            |  |  |  |  |  |  |  |
|                                            | Sr.No.<br>1. House Examination<br>To                                                                                     | Description<br>Fee<br>al Fee Amount to be Paid (1.00 - 0.00)                 | Amount 1.00<br>1.00                                                                                                    |  |  |  |  |  |  |  |
|                                            | Payment Details                                                                                                    |                                                                              |                                                                                                    |  |  |  |  |  |  |  |
|                                            | No Payments Made.                                                                                                    |                                                                              |                                                                                                    |  |  |  |  |  |  |  |
| 1. Click online<br>Payment                 | Select Mode of Paymen     Online Payment                                                                                 | t                                                                            |                                                                                                    |  |  |  |  |  |  |  |
|                                            | Sr No Payment<br>1 Net Bar<br>2 Credit<br>3 Debit Card Charges                                                           | Mode<br>king For all other Banks Rs.15 ;<br>Card Master /<br>Below Rs.2000/- | Charges<br>plus applicable taxes HDFC Banks Rs.18 plus applicable Taxes<br>VISA 1.25% charges plus applicable Taxes<br>0.75 plus applicable taxes |  |  |  |  |  |  |  |
| 2                                          | 2. Click Here to pay On                                                                                                  | line Button Click here to pay                                                | On-Line                                                                                                    |  |  |  |  |  |  |  |

### UNIVERSAL PAYMENT SYSTEM

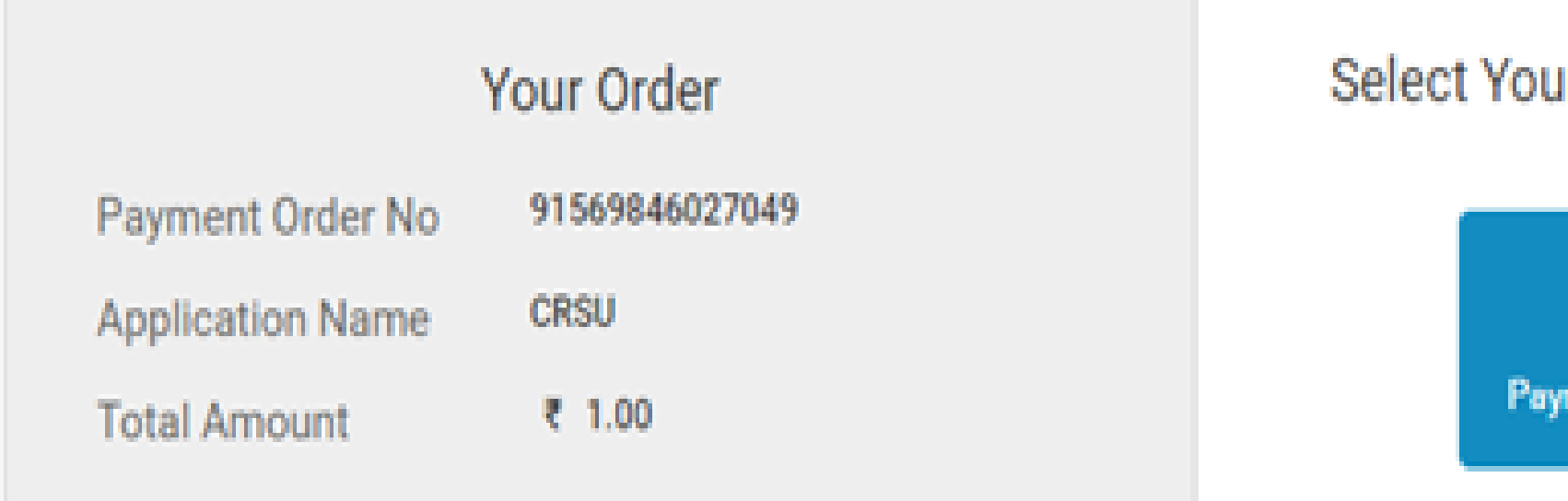

## Select Your Payment Option

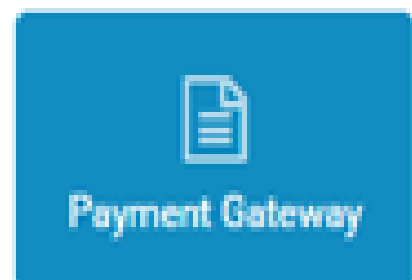

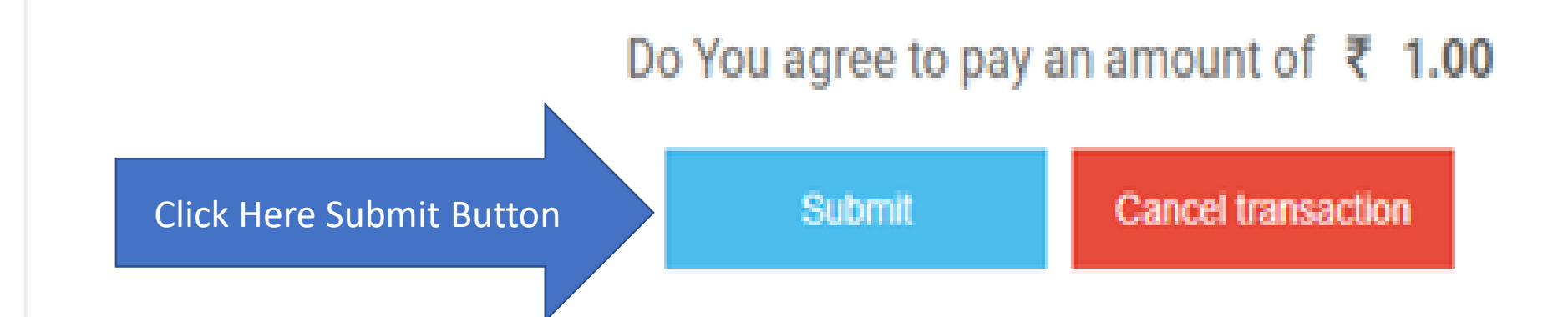

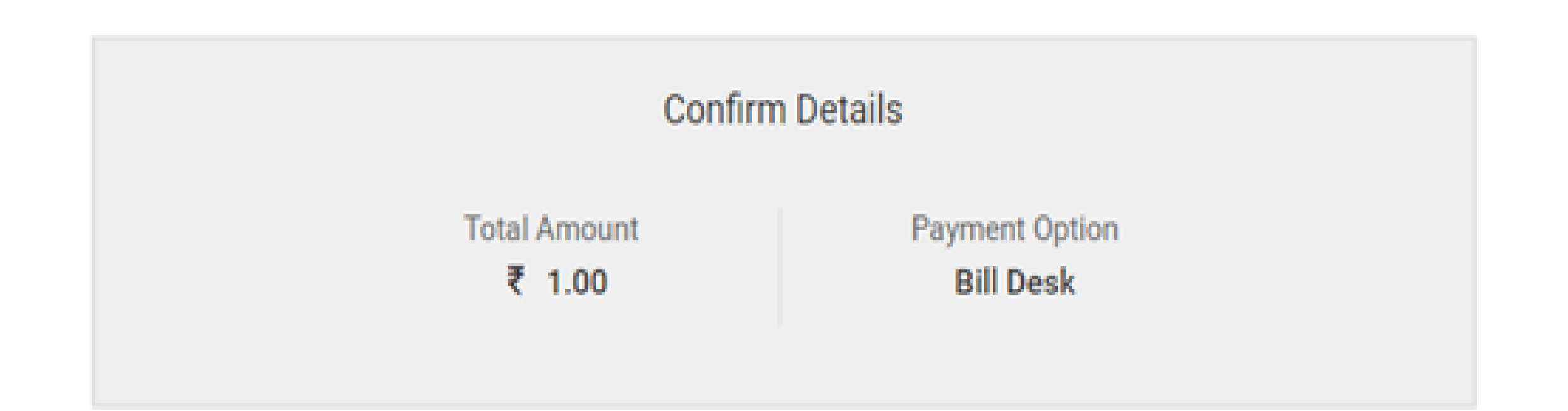

### After Clicking "Pay Now" button you will be redirected to Bill Desk payment gateway

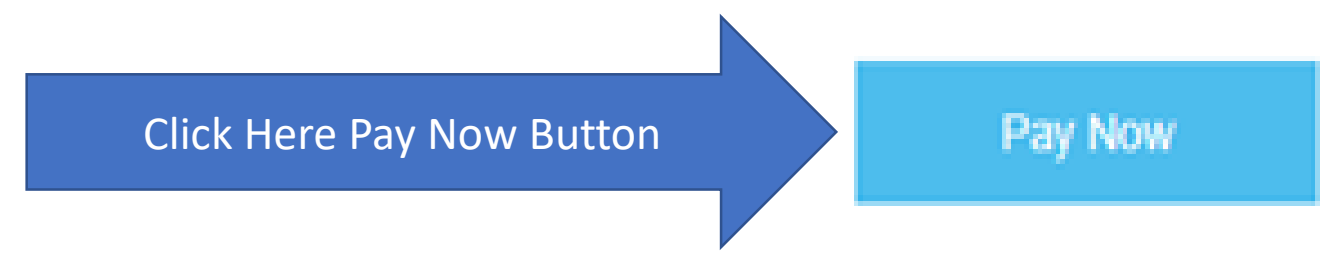

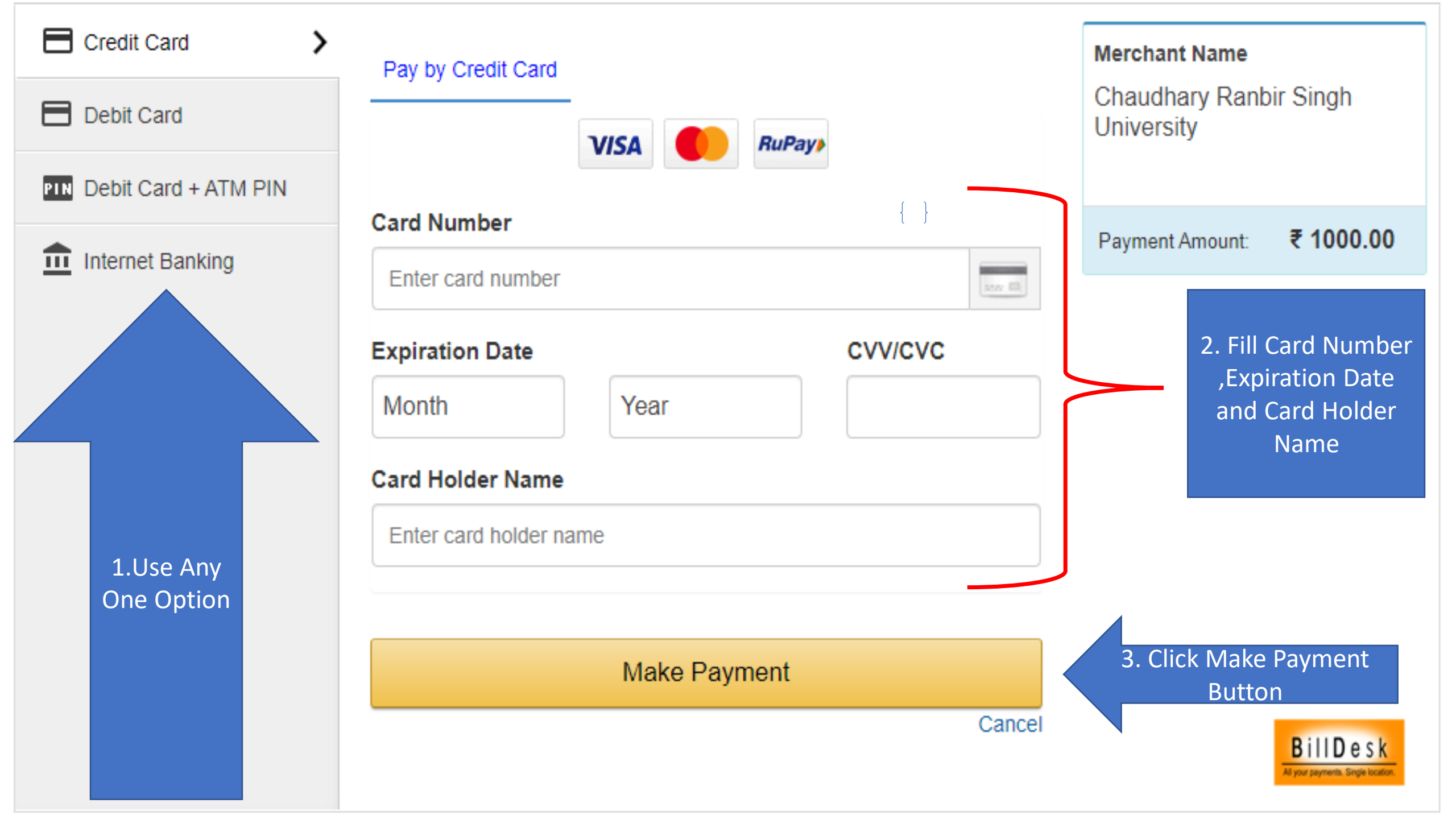

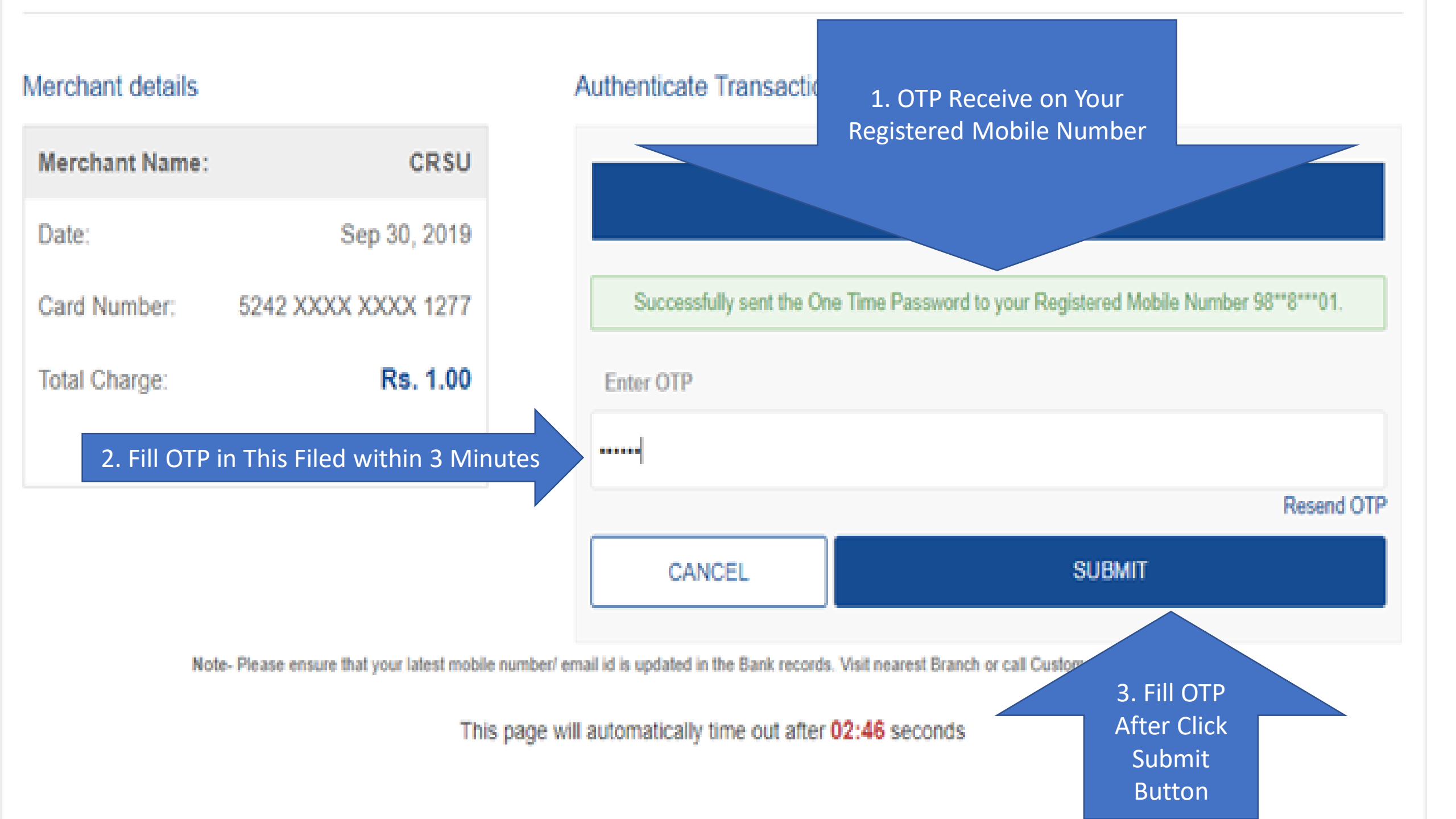

| Online Students Exam<br>Form Submission               | Exam Form Submission for Regular Re-appear/Ex-student/Improvement/Additional Student |
|-------------------------------------------------------|--------------------------------------------------------------------------------------|
| <ul> <li>Submit Student Exam</li> <li>Form</li> </ul> |                                                                                      |
|                                                       | Application Form No.: 45                                                             |
|                                                       | Transaction No.: 91569846027049                                                      |
|                                                       | Bank Reference No.: RHMP8037672435                                                   |
|                                                       | Transaction Amount: 1                                                                |
|                                                       | Transaction Date: 9/30/2019                                                          |
|                                                       | Proceed Print Payment Successful after Take a Print Out Food Print                   |
|                                                       | Out rees proof                                                                       |
|                                                       |                                                                                      |
|                                                       | Disclaimer                                                                           |

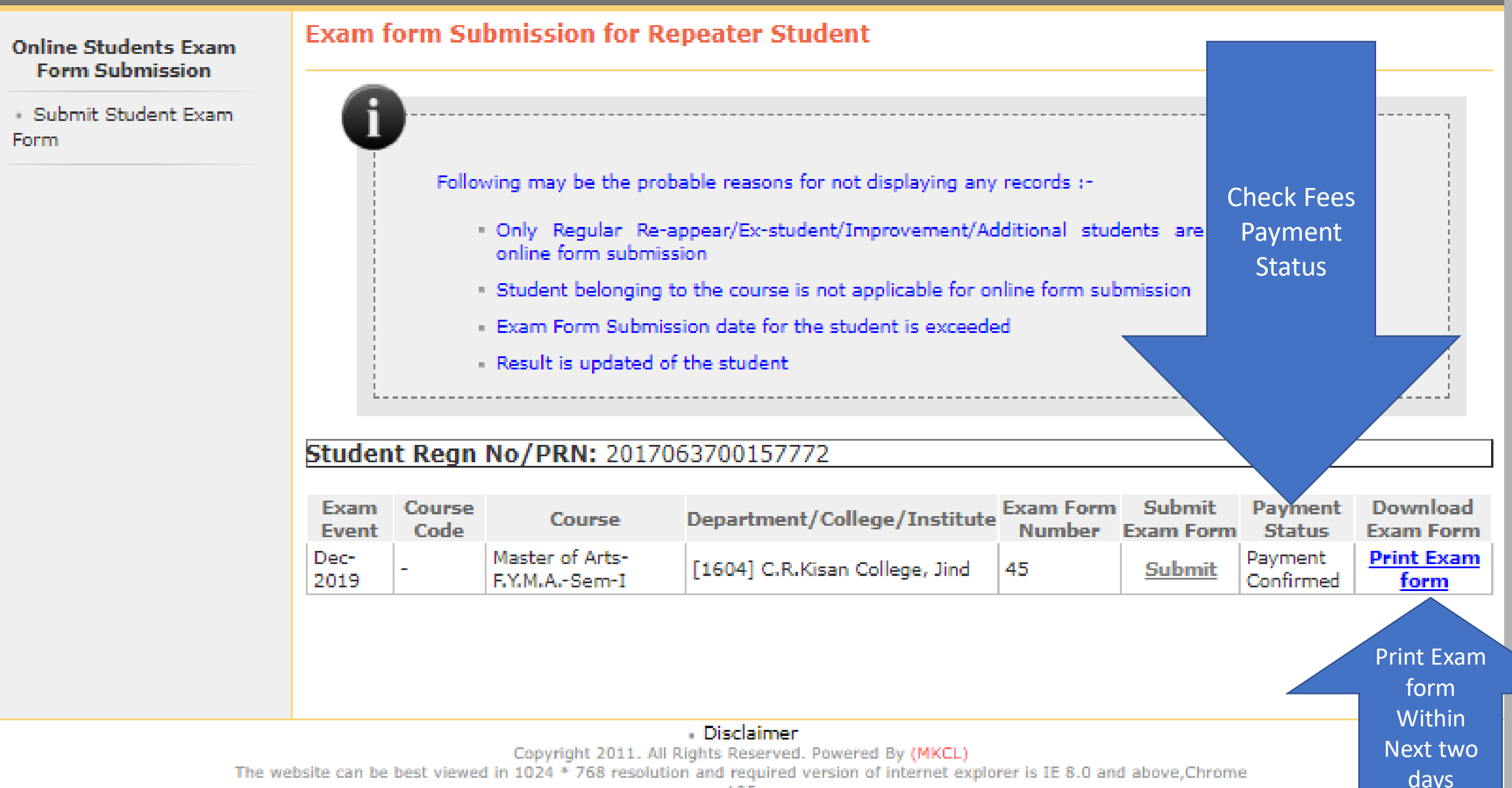

## Any Support

- By Mail Id <u>dusupport@crsu.ac.in</u>
- Helpline Number- 01681241022